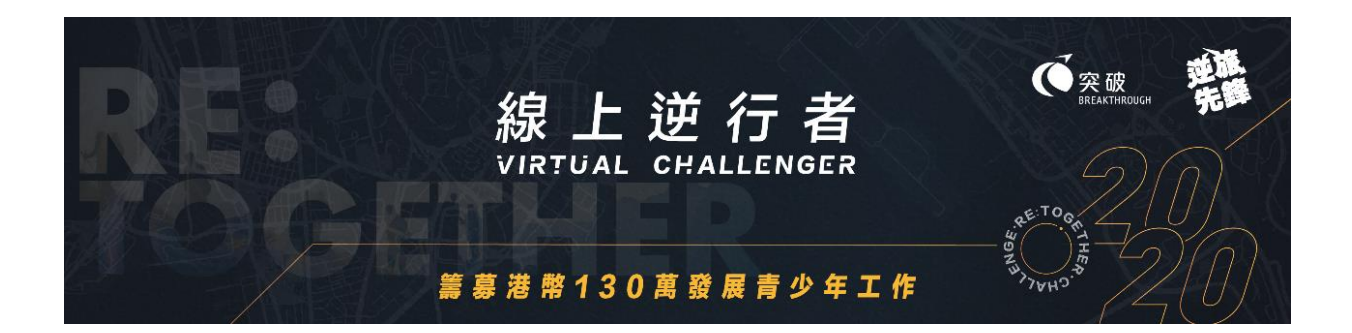

## 「線上逆行者」上載記錄及專頁使用簡介

(個人參加者適用)

\*請儘量使用 Safari, Google Chrome, Firefox 等瀏覽器,否則部份上載功能可能出現問題。

使用簡介包括以下不同部份,參加者可按需要查閱:

- A. 參加者登入
- B. 上載時數記錄
- C. 分享挑戰點滴
- D. 编輯專頁之個人圖像及簡介
- E. 參加者專頁使用及介紹
- F. 搜尋參加者/隊伍專頁

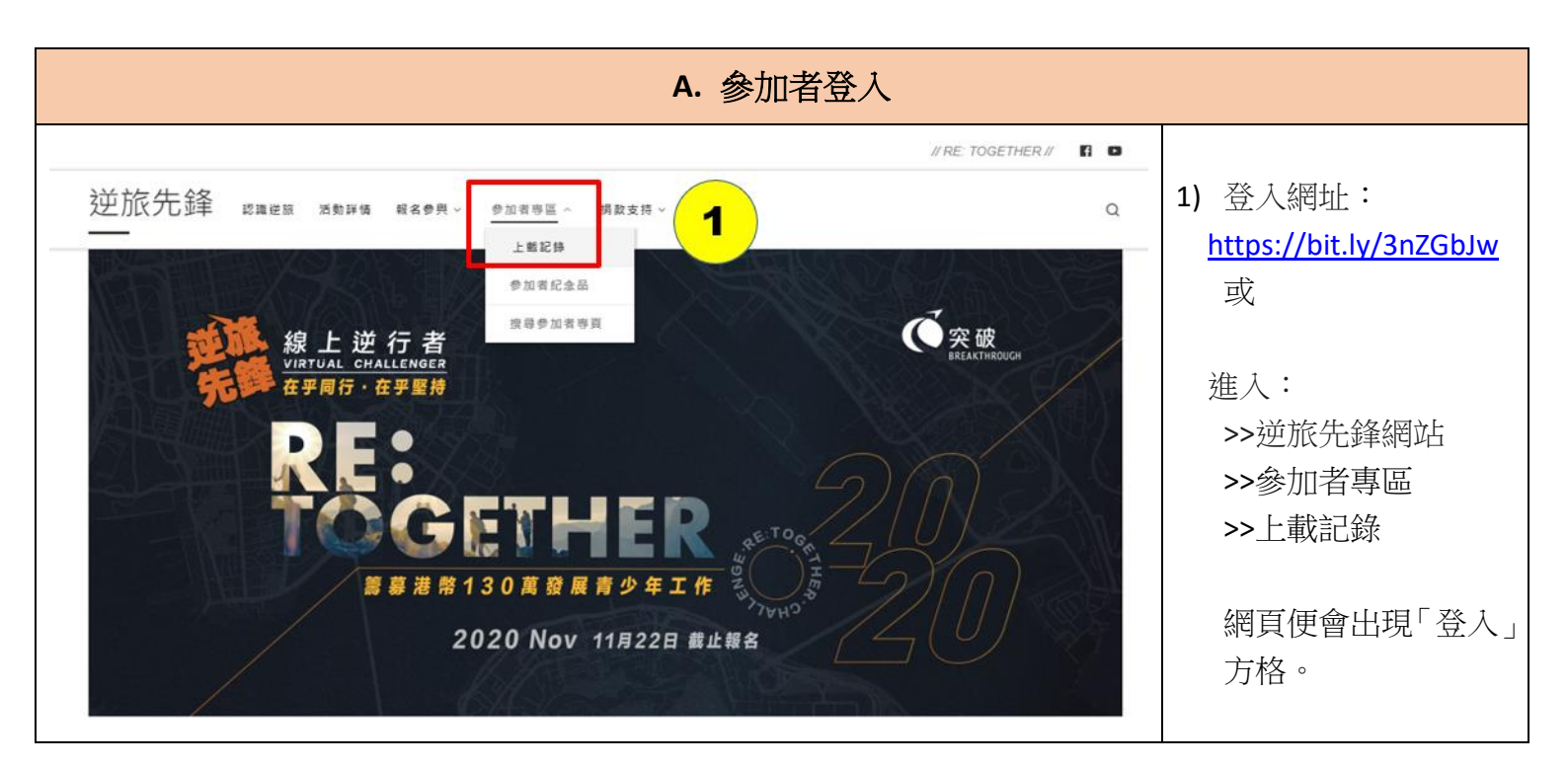

| Login required to view this page. Please Login.            ・         ・         を         は         と         は         と | 2)       | 選擇「以使用者名稱<br>和密碼登入」                                                      |
|----------------------------------------------------------------------------------------------------|----------|--------------------------------------------------------------------------|
| Login required to view this page. Please <u>Login</u> .<br>爾邨地址                                                          | 3)       | 輸入你的「電郵地址」<br>及「密碼」。登入資料<br>已經電郵通知參加<br>者。                               |
| 密碼<br>密碼<br>中<br>我不是自動程式<br>能研想法・能統                                                                                      | 4)<br>5) | 選擇「我不是機械<br>人」,並按系統指示揀<br>選圖案,以確認身份。<br>按「登入」,然後進入<br>「上載記錄及更新禎<br>料」頁面。 |
| □ 記住我                                                                                                    |          |                                                                          |

| B. 上載時數記錄〔適用於 11 月 1-30 日〕                                                                                                    |          |                                                                                                    |  |  |
|----------------------------------------------------------------------------------------------------|----------|----------------------------------------------------------------------------------------------------|--|--|
| 線上逆行者2020 — 上載記錄及更新資料<br>請在11月30日或以前,累積參加組別之目標運動時數及上載截圖記錄,成功完成挑戰可獲電子活動證書及紀念<br>品(包括襟章及贊助禮品)。<br>參加者姓名:Re_Together                                                                                                    | 6)       | 輸入本次上載時數<br>之數字(例如完成1.5<br>小時的運動,即輸<br>入"1小時30分鐘")。                                                 |  |  |
| 參加者編號:VCA999 挑戰級別:逆之突破 (20小時) A. 上載時數記錄                                                                                                    | 7)       | 選擇一項「挑戰形<br>式」(跑步/步行、行<br>山、單車、在家運動)                                                                |  |  |
| <ul> <li>完成時數:(輸入不少於10分鐘)</li> <li>○ 小時</li> <li>● 分鐘</li> <li>● 分鐘</li> <li>● 分鐘</li> <li>● 月</li> <li>● 月</li> <li>●</li></ul> | 8)<br>9) | 按下「選擇檔案」/<br>「Choose File」按<br>鈕,於手機或電腦選<br>擇任何應用程式<br>Apps之螢幕截圖(截<br>圖需顯示記錄日期<br>及運動時數)。<br>按「提交」。 |  |  |
| 累積時數: <mark>0 小時 37 分鐘</mark> 10                                                                                                    | 10)      | 系統會自動加上你<br>曾上載的記錄總時                                                                                |  |  |
| 上載時間         挑戦形式         豆記時数         截回         副隊資料           2020-10-12 16:40:30         跑步/步行         0小時37分鐘         副除         11                                                                                                    | 11)      | 數以供參考。<br>如發現之前上載的<br>資料有誤,可選擇<br>「刪除」並重新輸入<br>及上載。                                                 |  |  |

| c. 分享挑戰點滴                                                                                                    |                                                                                                    |  |  |  |  |
|----------------------------------------------------------------------------------------------------|----------------------------------------------------------------------------------------------------|--|--|--|--|
| B. 分享挑戰點滴<br>歡迎你在此上載挑戰相片(每次上載 1 張,共可上載 20 張)及分享點滴,已上載的資料亦會在參加者專頁內展<br>示,讓支持者緊貼你的進度,為你打氣!<br>上載相片:<br>Choose File No file chosen | <ul> <li>12)按下「選擇檔案」 /</li> <li>「 Choose File 」 按</li> <li>鈕,於手機或電腦選</li> <li>擇相片。每次上載 1</li> <li>張。</li> </ul> |  |  |  |  |
| 置していた。13<br>「現交」 14                                                                                                    | <ul> <li>13)於空格內輸入文字<br/>(請注意系統不支援顯示表情符號<br/>emoji),分享挑戰旅程的點滴。如沒有分享可直接按下「提交」。</li> <li>14)按「提交」。</li> </ul>     |  |  |  |  |
|                                                                                                    |                                                                                                    |  |  |  |  |
| 上載時間     相片     弘海分享     删除資料       2020-10-12 16:42:58     15     今日跑步曬死人?     16                                              | 15)所有已上載的相片<br>及文字將記錄在下<br>方表格及在你的專<br>頁內展示。                                                                    |  |  |  |  |
| 2020-10-12 16:41:45       Image: Like!! ??                                                                                      | <ul> <li>16) 如發現之前上載的<br/>資料有誤,可選擇<br/>「刪除」並重新輸入<br/>及上載。</li> <li>17) 系統可供上載最多</li> </ul>                      |  |  |  |  |
|                                                                                                    | 20 張相片,如欲繼續<br>上載新的相片,請先<br>「刪除」部份已上載<br>的相片並更換新的<br>相片。                                                        |  |  |  |  |

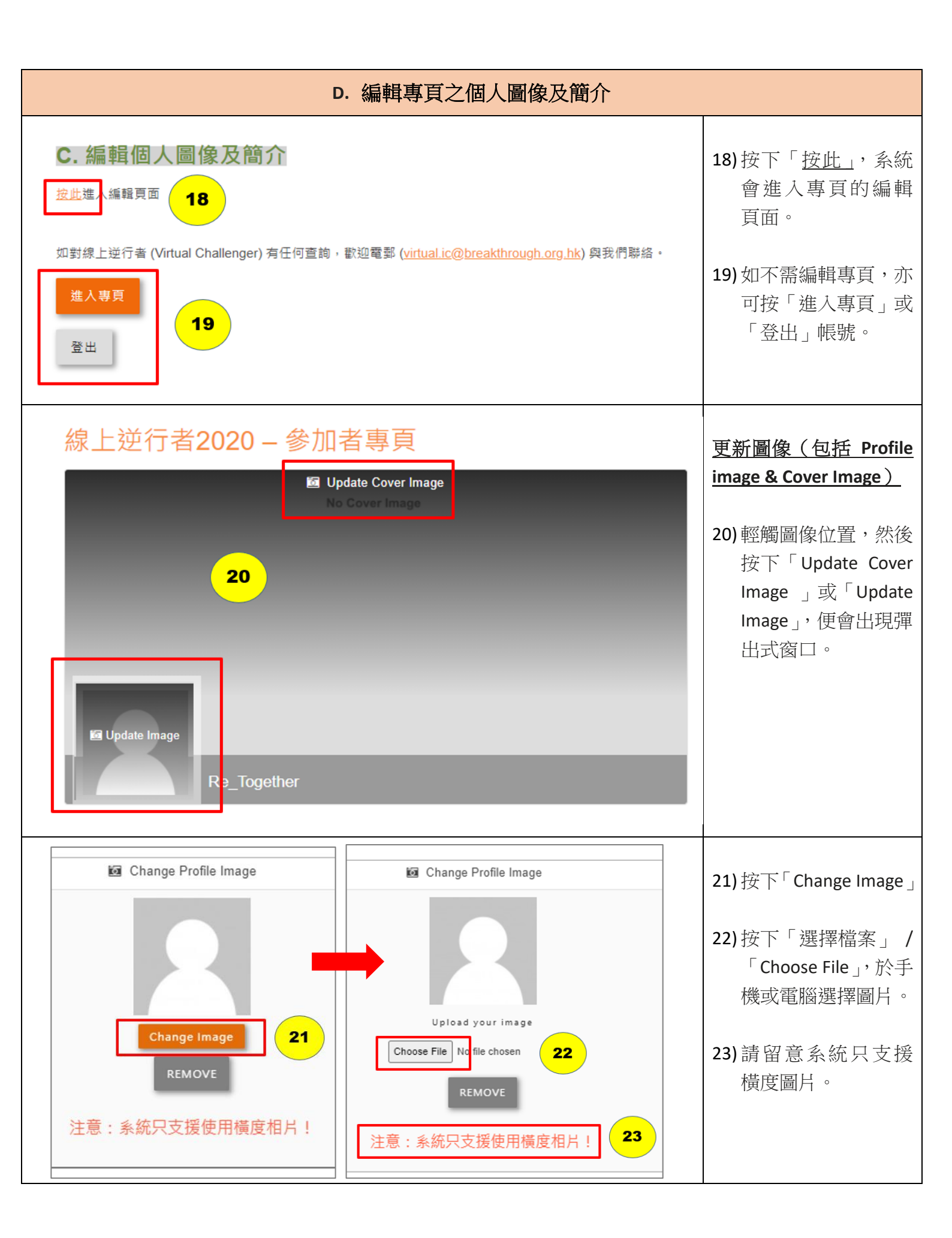

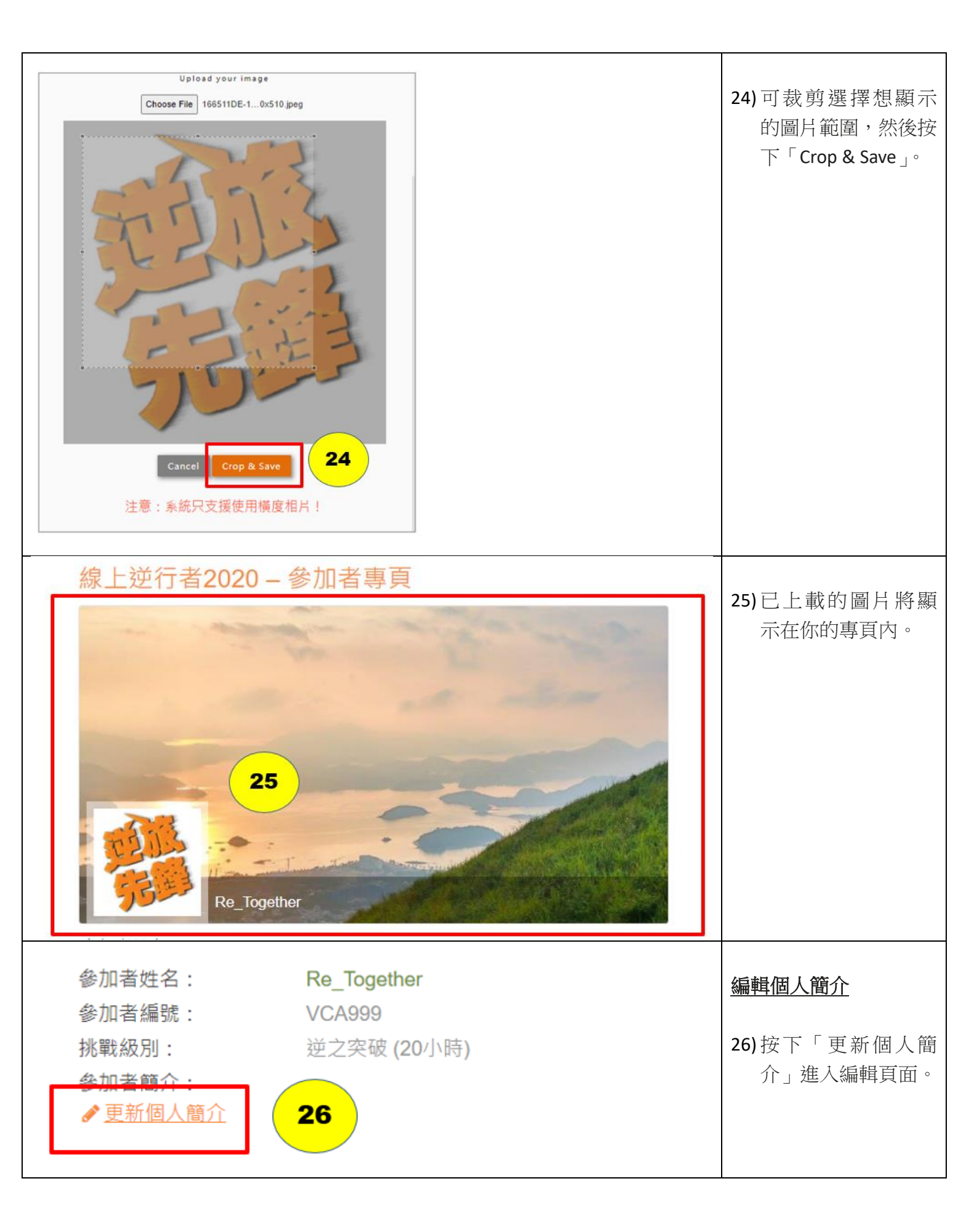

| 線上逆行者2<br>編輯資料<br>SAVE CANCEL<br>Details                                                                                                    | 2020 – 參加者專頁<br>28                                                                                                    | Expand Collapse | <ul> <li>27)於空格內輸入文字,作為你的個人簡介訊息。</li> <li>28)按「SAVE」。</li> </ul> |
|----------------------------------------------------------------------------------------------------|----------------------------------------------------------------------------------------------------|-----------------|------------------------------------------------------------------|
| <b>参</b> 加者姓名:                                                                                                    | Re_Together                                                                                                    |                 |                                                                  |
| ution in the second second s | ● I       □ I       □ I <td< td=""><td><b>27</b><br/>27</td><td></td></td<> | <b>27</b><br>27 |                                                                  |
| 參加者姓名·                                                                                                    | Re Together                                                                                                    |                 |                                                                  |
| 參加者編號:                                                                                                    | VCA999                                                                                                    |                 | 29)已上載的文字將顯                                                      |
| 挑戰級別:                                                                                                    | 逆之突破 (20小時)                                                                                                    |                 | 示於「參加者簡介」                                                        |
| 參加者簡介:<br>◆ 更新個人簡介                                                                                                    | 我願意接受挑戰,希望大家能夠支持我,為我加<br>。<br>。                                                                                                    | <b>29</b>       | 内。                                                               |

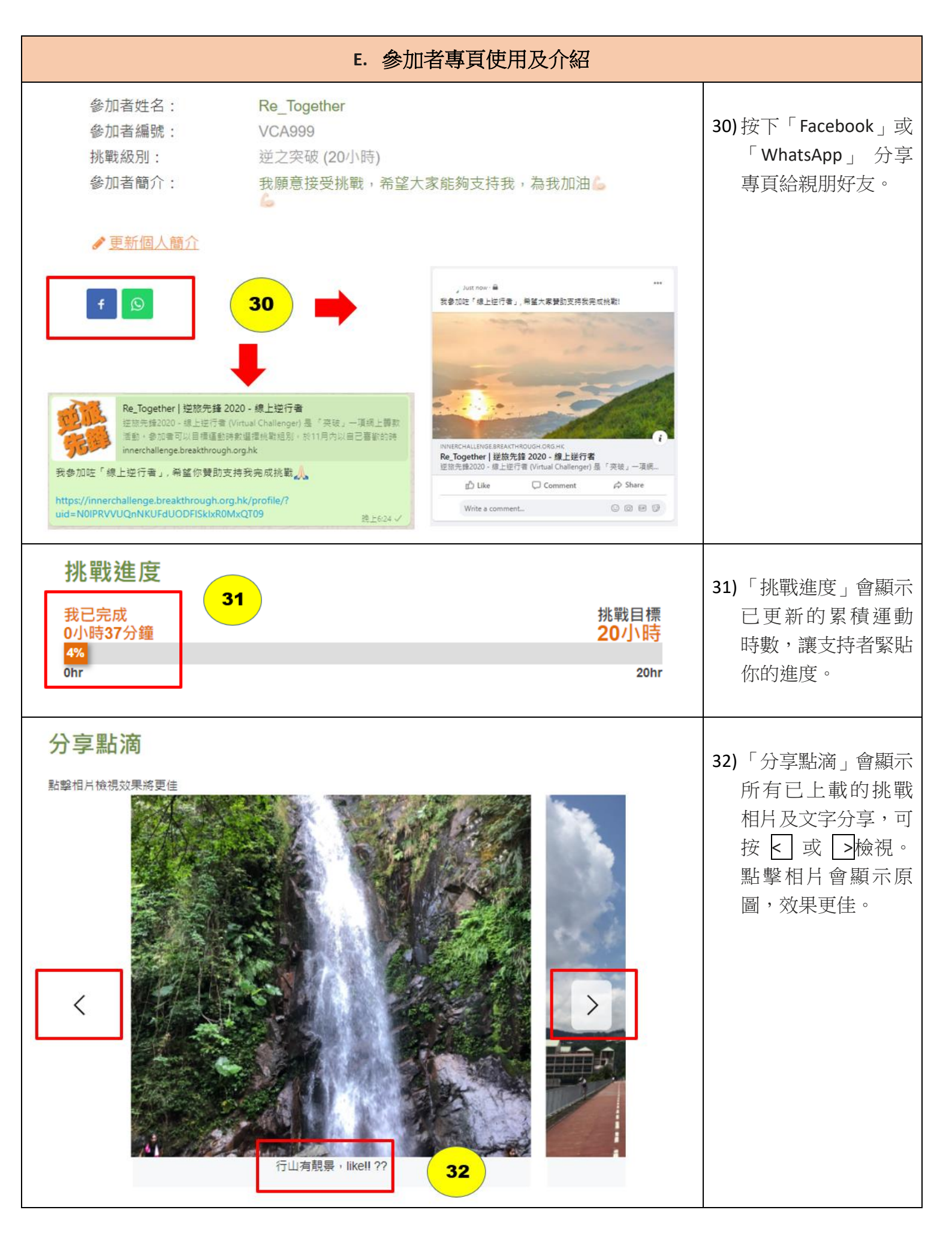

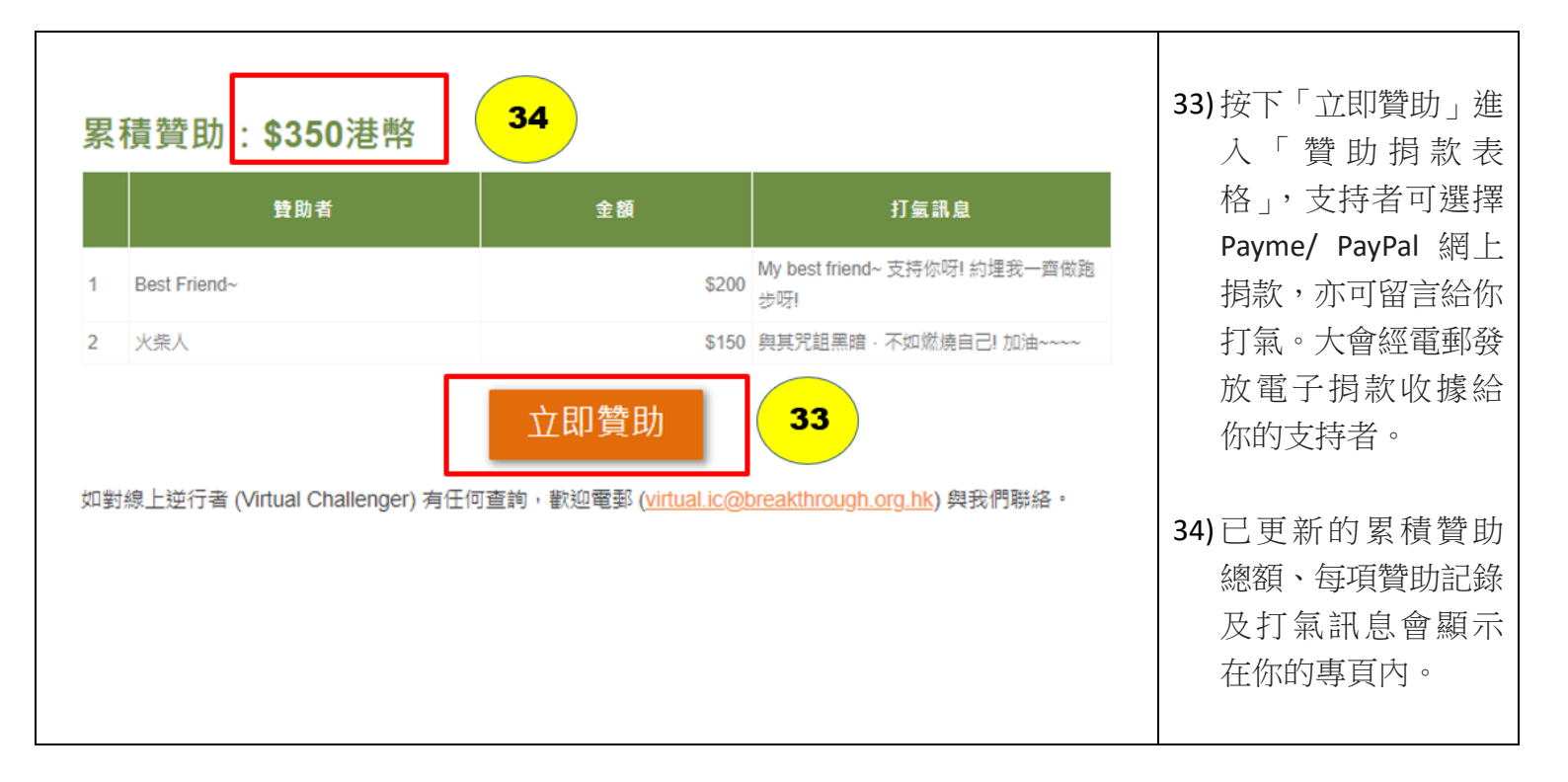

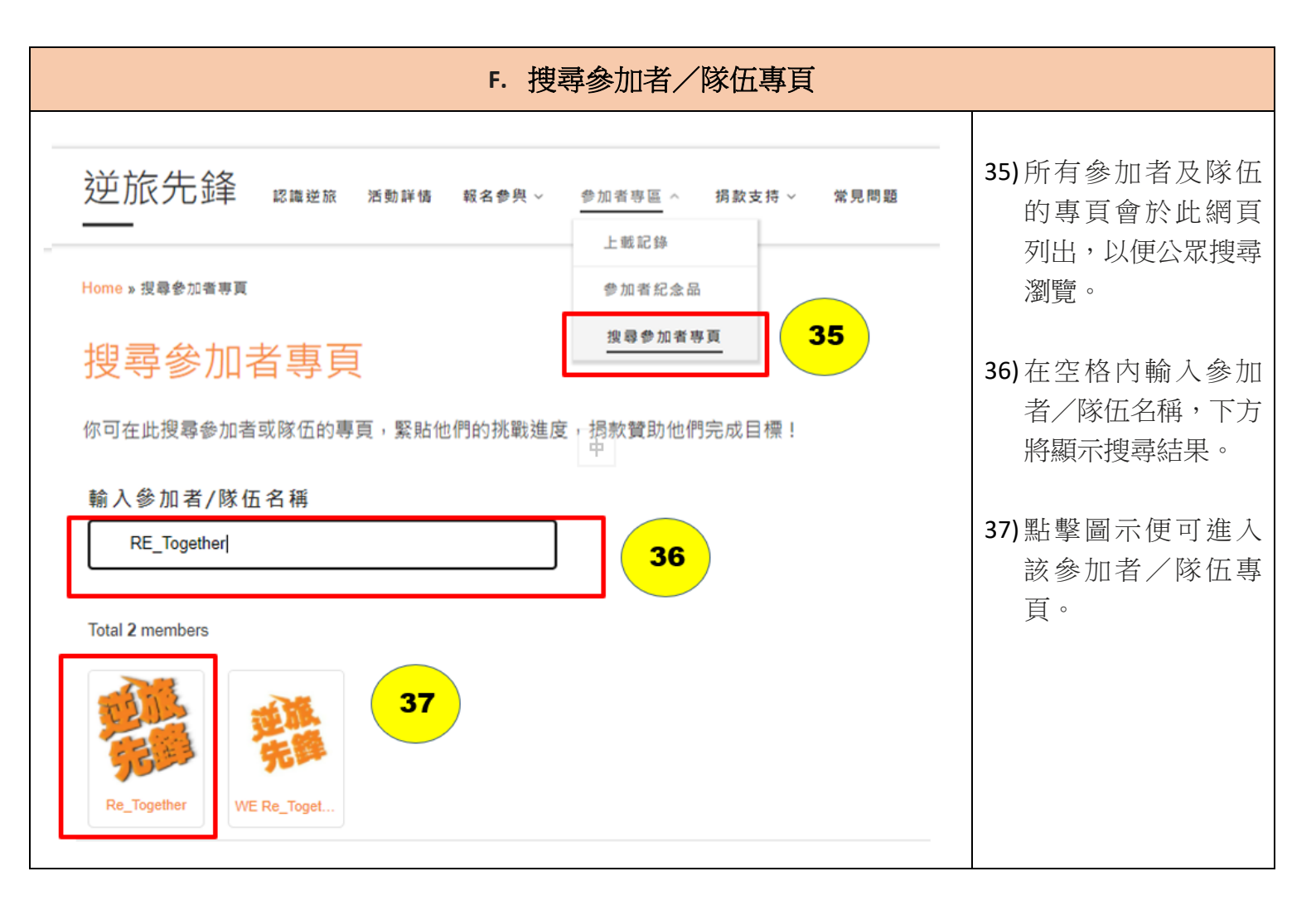

如對線上逆行者 (Virtual Challenger)有任何查詢,歡迎電郵至 virtual.ic@breakthrough.org.hk 與我們聯絡。